### WAC\$7000/WAC\$7005

## Index

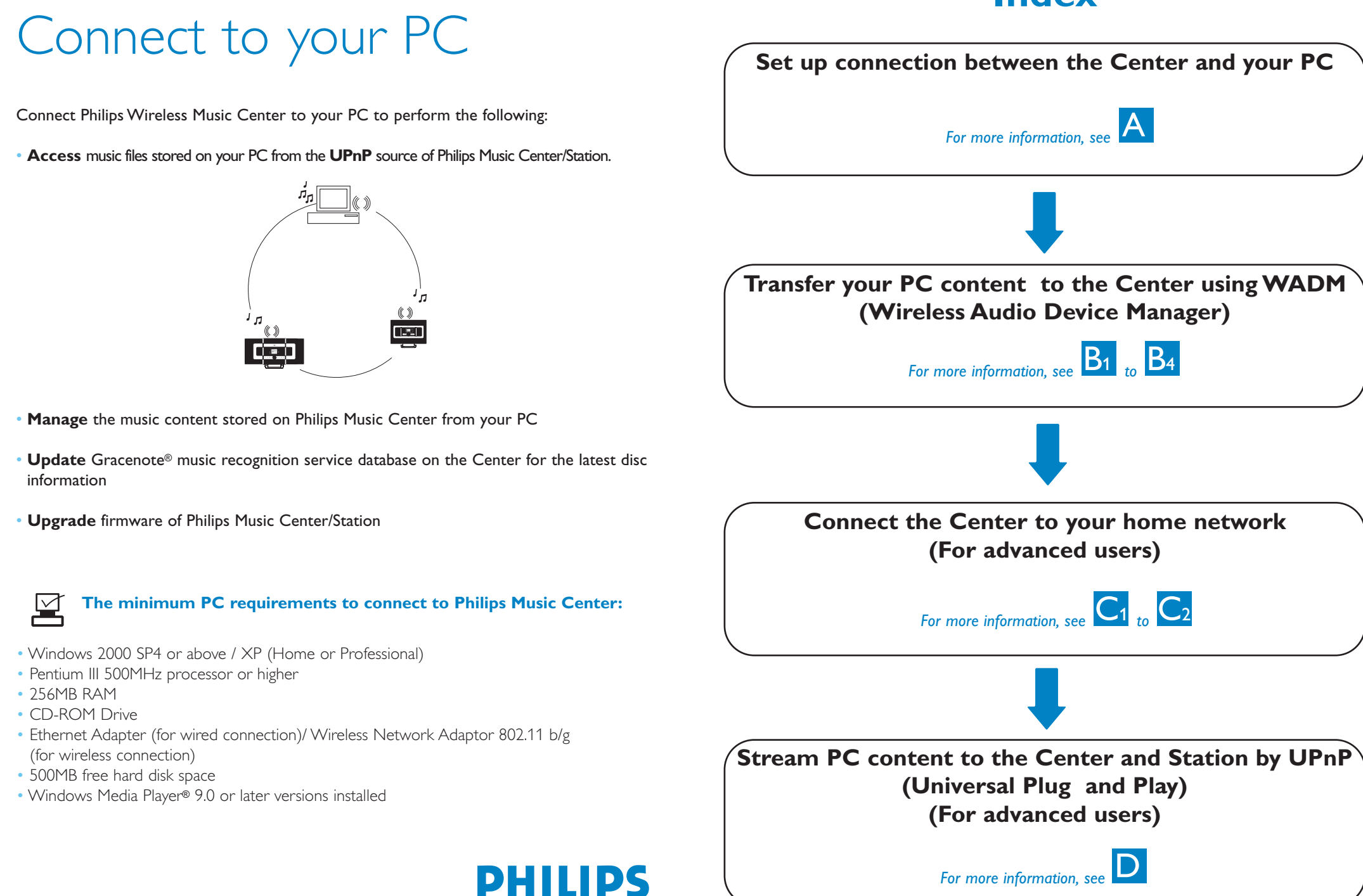

Eng

# Set up a wired connection

Connect Center to your PC directly with the supplied (orange) Ethernet cable

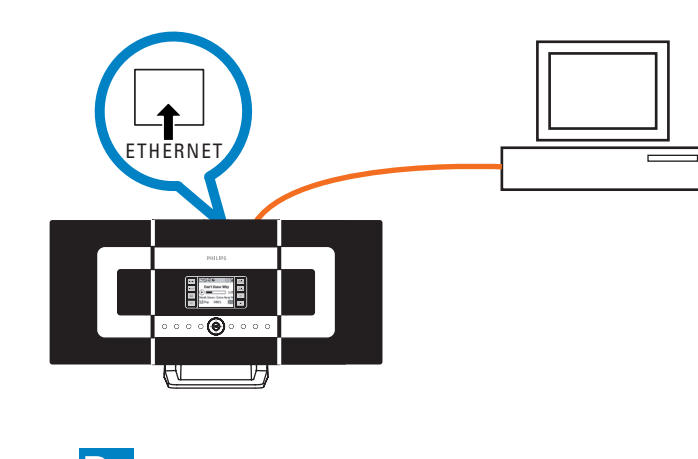

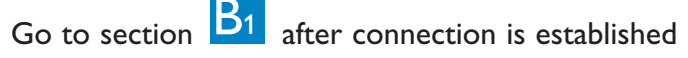

Tips:

• Make sure that the Ethernet port on your PC is enabled to establish WADM connection.

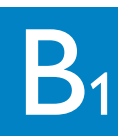

# Install and launch WADM

- 1 Insert the PC Suite CD into your PC
- 2 Select desired language and accept license terms
- **3** Select 'WADM' and click 'Next' to start installation
- 4 To launch WADM, double click WADM icon on the PC desktop.
- A list of discovered Center/Station appears
- 5 Select the desired Center/Station, and then click
- Connect now
- or

If the desired Center/Station is not discovered, select **Connection Wizard > Express mode > Next** to establish new connection

**Note:** If you have more than one network adapter in your PC, please select the Ethernet adapter that you have connected your Orange cable to.

| Found 1 P   | hilips Wirele | ess Audio D | evice(s)   |     |
|-------------|---------------|-------------|------------|-----|
| Please sele | ect the one   | e you want  | to connect | to: |
| WAC700      | 0(172.31.1    | .07.1)      |            |     |
|             |               |             |            |     |
|             |               |             |            |     |
|             |               |             |            |     |
|             |               |             |            |     |

| <b>B</b> 2 |  |
|------------|--|
|            |  |
|            |  |

| PI |
|----|
| n) |
| V  |
| D  |
|    |
|    |
|    |
|    |
|    |
|    |
|    |
|    |
|    |
|    |

## Transfer music files from your PC to the Center

- Click **Content management**
- A new window will be shown.
- **3** Drag selection to **My Device** panel

### Tips:

- Log onto your PC with administrator's rights enabled.
- If the IP configuration of the Center/Station is not in the default range (Subnet mask: 255.255.0.0; IP address: 172.31.x.x), select Connection Wizard > Custom Mode. Enter the current IP configuration of the Center/Station as prompted. Press the MENU button and select Information > Ethernet to check IP configuration.
- For Windows XP SP2 users, the Windows Firewall must be turned off temporarily by selecting Start > Control Panel > Security Center > Windows Firewall > Off in order to use the WADM (Visit www.microsoft.com for more details).
- If some of the WADM functions cannot be used, they might be blocked by your anti-virus software. It is recommended that you turn off your anti-virus software temporarily.
- When WADM is running, Internet access of your PC may be disabled. Close WADM to restore access.
- If the operating system of your PC is Windows Vista, right click on WADM icon  $\overline{\mathbb{V}}$ , select **Properties > Compatibility**, and make sure the check-box under "Compatibility mode" and "Privilege level" is marked, then click OK. Otherwise you may not be able to launch WADM

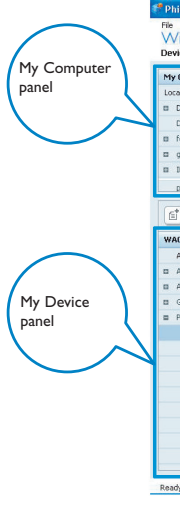

Tip:

# Using WADM

| Setings Hep                                                               |                                            |
|---------------------------------------------------------------------------|--------------------------------------------|
| ireless Audio Device Manager<br>ice connected: Wriess Audo Center WAC7000 | PHILIPS                                    |
| _                                                                         | )<br>• • • • • • • • • • • • • • • • • • • |
| Content management                                                        | Device configuration                       |
| Backup content                                                            | Restore content                            |

2 On **My Computer** panel, click to highlight a desired file/folder

4 While transferring, you can add more file/folder(s) to the transfer queue

| omputer         |                     | Name                      | Size    | Туре                 |
|-----------------|---------------------|---------------------------|---------|----------------------|
| Driver          | <b>x</b>            | Can You Feel It.mp3       | 1306 KB | MP3 audio file (mp3) |
| cuments and Set | ings                | Deeper & Deeper.mp3       | 4528 KB | MP3 audio file (mp3) |
| wnloads         |                     | Dreaming Of You.mp3       | 4932 KB | MP3 audio file (mp3) |
| nts             | 1                   | Emotion.mp3               | 3702 KB | MP3 audio file (mp3) |
| tools           | -                   | FROM NOW ON.mp3           | 3872 KB | MP3 audio file (mp3) |
| 1               |                     | Hear Me Cry.mp3           | 3594 KB | MP3 audio file (mp3) |
| o-engineer      | ۷                   | I'm Gonna Be Around.mp3   | 4096 KB | MP3 audio file (mp3) |
|                 |                     | •                         |         | 46 Tracks            |
| 7000            |                     | Title                     | Artist  | Album                |
| songs           | <u> </u>            | Snow                      | BANDARI | Breezy Valley        |
| ists            |                     | Song of the Angels        | Bandari | Breezy Valley        |
| ums             |                     | Indian Ummer              | BANDARI | Breezy Valley        |
| nres            |                     | Mars and Venus            | Bandari | Breezy Valley        |
| ylists          |                     | Dreaming in the moonlight | Bandari | Breezy Valley        |
| Playlist_001    | Can You Feel It.mp3 | love of my life           | BANDARI | Breezy Valley        |
| Playlist_002    | Deeper & Deeper.mpl | sunset valley             | Bandari | Breezy Valley        |
| Playlist_003    | Dreaming Of You.mp6 | love me tonight           | BANDARI | Breezy Valley        |
| Playlist_004    | Emotion.mp3         | if love again             | Bandari | Breezy Valley        |
| Playlist_005    | FROM NOW ON.mp3     | heaven on earth           | Bandari | Breezy Valley        |
| Playlist_006    |                     | Green leaves of spring    | Bandari | Breezy Valley        |
| Playlist_007    |                     | good morning sunshing     | Bandari | Breezy Valley        |
| Playlist_008    | _                   | the way of the wind       | BANDARI | Breezy Valley        |
|                 |                     | farmers have been been    | PANDADT | Process Valley       |

• It is recommended to transfer less than 4G or 1000 songs at each attempt.

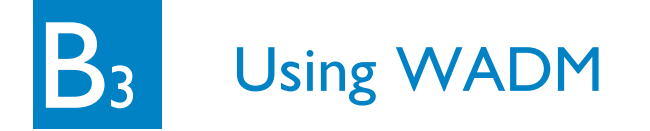

### To edit track information

- 1 On the device window, click to highlight the desired track
- 2 Right click on your mouse. Click **Track info**

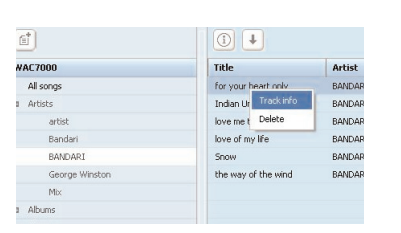

### Tips:

- To select more than one file, press and hold <Ctrl> on your PC keyboard, and click the desired files.
- To playback tracks, double click on the track to start playing.
- Click "Title" or "Artist" to sort the music files by track name or by Artist
- In case the edited ID3 tags are not shown on WADM, go to File > Refresh Content to refresh the WADM. Otherwise, restart WADM.
- Always press and hold **STANDBY-ON** to switch the Center to ECO **POWER** (power-saving mode) before removing its power plug.

### **Restore backup files on your PC to the** Center

- Click **Restore content**
- **2** Click to highlight the file to be restored, and then click Open

| Dpen               |                              |                          |     |     |      | ? ×         |
|--------------------|------------------------------|--------------------------|-----|-----|------|-------------|
| Look jn: 🗀         | WADM                         |                          | •   | + 🗈 | di 🔁 |             |
| Lang<br>WAC 520    | 06-6-20_1150<br>06-6-20_1150 | 851748.bdt<br>851902.bdt |     |     |      |             |
|                    |                              |                          |     |     |      |             |
| File <u>pame</u> : | WAC 52006-6-2                | 20_1150851748.           | bdt |     |      | <u>Open</u> |
|                    |                              |                          |     |     |      |             |

### **Backup the music library of the Center** to your PC

### 1 Click Backup content

2 Follow the screen instructions to backup the music library of the Center to your PC. Backup files are named with current date

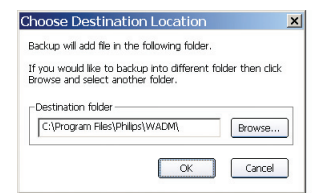

### Tip:

• After changing network settings with WADM, press and hold STANDBY-ON to switch the Center to ECO Power (power-saving mode) to refresh IP update.

### Tips:

- Make sure that you have adequate space to store the backup files.
- Do not delete the backup file using Windows Explorer. If the backup file is accidently deleted, please search for the file named **YOURMAC.inx** using Windows Explorer search tool and then delete it. You can only perform backup after that.

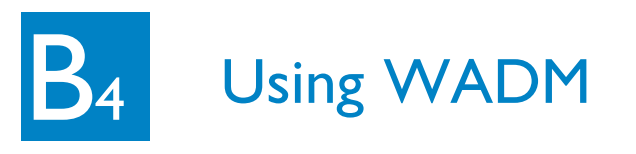

## **About Device Configuration**

In the sub-menu of Device configuration, you can view System information, manage the Network settings, upgrade Firmware, update CD Database and view connection of the device with the external network.

| Wireless Audio Device - Nicrosc        | oft Internet Explorer                    |
|----------------------------------------|------------------------------------------|
| File Edit. View Favorites Tools        | Help                                     |
| (J === + () + () = ()                  | 🖌 🔎 Search 🤺 Favorites 🤪 🍙 - 🌺 🔟 - 🔜 🛍 🦓 |
| Address 💰 http://172.31.107.1/Index.co | 170                                      |
| PHILIPS                                |                                          |
| Wireless Audio De                      | evice Manager                            |
| System                                 | System                                   |
| Wired Network                          | Device Name: WAC7000                     |
| Wireless Network                       |                                          |
| Internet Setting                       |                                          |

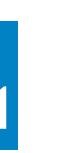

# Connecting to home wireless network

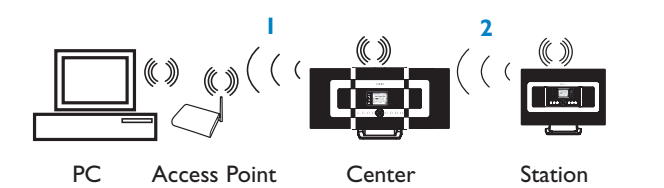

### **1** To connect the Center to the wireless network:

- Press the **MENU** button
- Select Settings > Network > Wireless > (Select desired network - SSID) > (Use the 1-way remote control to input the encryption key) > Press OK > Select Automatic > Apply Settings > Yes

| ЛНD                          | Ψ | ЛН             |
|------------------------------|---|----------------|
| Artists                      |   | Artists        |
| Wired                        | 1 | WEP Key        |
| <ul> <li>Wireless</li> </ul> |   |                |
| Internet                     |   | <b>∢ a</b> bcd |

<del>₽`O`</del>Æ PHILIPS

1-way remote control

At this point, connection between the Station(s) and the Center will be lost. The connection will only be recovered after the Station(s) are connected to the network

### **2** To connect the Station(s) to the network

- Option 1: Direct connection of the Station(s) to the wireless network • On the Station, repeat the same steps above
- Option 2: Connection of the Station(s) to network via the Center
- On the Center, select HD source, then press the MENU button, then select Station Mgnt > Add New Station. Press STOP when all the Stations are discovered • On the Station, press the **MENU** button, then select **Installation Mode**

### Tips:

- You can only input the WEP or WPA keys by using the 1-way remote control. Do not use 2-way remote control.
- Check that the wireless network adaptor of your PC is enabled.
- Position the Center closer to your wireless Access Point.
- Make sure that DHCP is enabled on your wireless Access Point. If it is not available, choose Static and key in IP configuration
- For multi-station users, please delete all Stations from the Center before adding them again in option 2.
- If you want to return to the original Ad-Hoc mode of the Center/Station connection from the Infrastructure mode, please reset the Center to its default settings (see section 14 of the User Manual)
- In case you experience trouble setting up your WACS7000 with your home wireless network after you are done with the steps described above, please refer to section 15 on Troubleshooting of the User Manual.

## Connecting to home wired network

Connect the Center directly to the Access Point with the supplied (orange) Ethernet cable

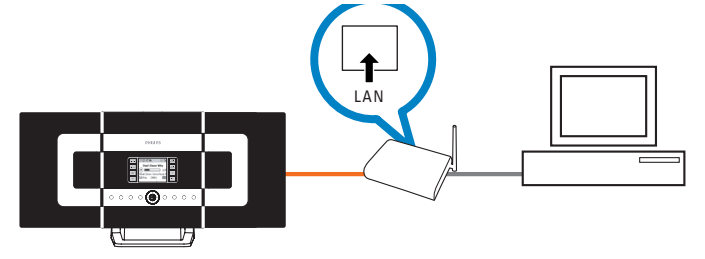

### Tips:

- For some wired routers, a "Cross Link" Ethernet cable should be used instead of the normal "Straight" Orange cable provided in the box.
- If your home network is connected to Internet, you should be able to use Gracenote online gueries after successfully connecting WACS7000 to your home wireless network. For details, please refer to section 12 of the User Manual.

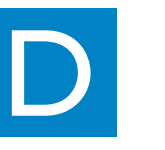

- 1 Insert the PC suite CD into your PC.
- installation of PMM.
- installation.
- desktop.
- your PC

### Tips:

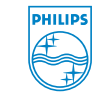

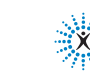

Gracenote is a registered trademark of Gracenote. The Gracenote logo and logotype, and the "Powered by Gracenote" logo are trademarks of Gracenote.

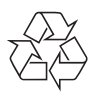

# Using UPnP

2 Click "Install Philips Media Manager" to start the

**3** Follow the on-screen instructions for the

4 To launch PMM, double click the icon  $\triangleq$  on the PC

5 The first time you launch **PMM**, click **Add Music** > Add Files or Folders to specify music folders on

**6** On WACS7000, press **SOURCE** to enter UPnP mode. If you have successfully connected WACS7000 to the home network where your PC is also connected to, you should be able to see the Music Server on the screen of WACS7000

| 🚔 Philip          | os Media     | Manage        | er         |
|-------------------|--------------|---------------|------------|
| <b>J</b><br>Music | Pictures     | Movies        |            |
| MUSIC             |              |               |            |
| Add Music         | Playlist     |               |            |
| Add File          | es or Folder | s             | All Music  |
| Con               | ect media f  | iles and fold | ers to add |

|                                                                                         | Software Installation                                                                                                    |
|-----------------------------------------------------------------------------------------|----------------------------------------------------------------------------------------------------|
| Welcome                                                                                 | Please choose from the following installation options:                                                                                                    |
| <ul> <li>Software</li> <li>Hansals</li> <li>Register</li> <li>About upgrades</li> </ul> | <ul> <li>House Models Device Integer (HDDH)<br/>Models and the second second second second second<br/>accurate the second second second second second<br/>accurate the second second second second second<br/>accurate the second second second second second second<br/>accurate the second second sec</li></ul> |
|                                                                                         |                                                                                                    |

• UPnP device may not necessarily be a PC but any content serving device. • If UPnP device is not detected after 5 minutes, switching the UPnP device off and on again might re-establish a faster connection.

connectedplanet

## Need help?

Online Go to www.philips.com/support

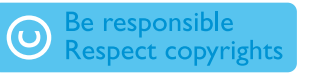

© Royal Philips Electronics N.V. 2007 All rights reserved.

3141 075 21753 www.philips.com

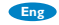